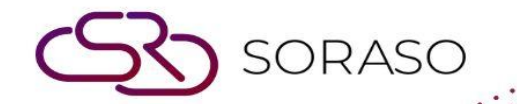

# Manual

### **PMS – Daily Operation User Guide**

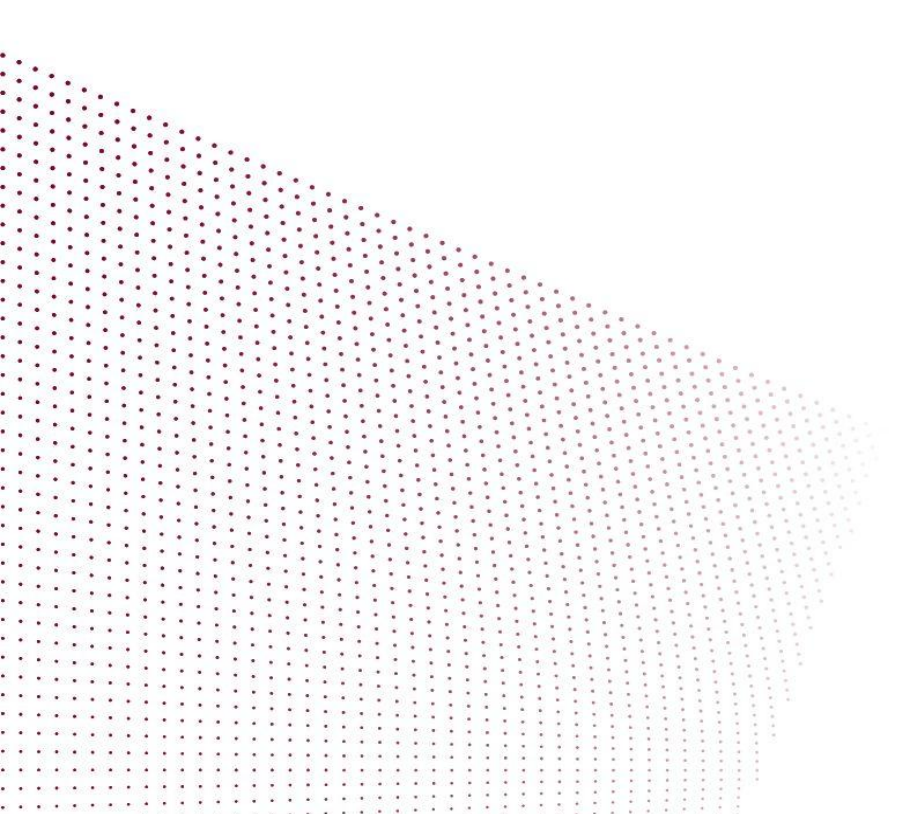

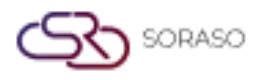

## **TABLE OF CONTENTS**

| Reservation Menu Function – Front Desk  | 03 |
|-----------------------------------------|----|
| Reservation Menu Function – Reservation | 04 |
| Over Booking                            | 05 |
| Hotel Transfer                          | 06 |
| Receive Deposit                         | 07 |
| Check In                                | 08 |
| Post Advance                            | 09 |
| Check Out                               | 10 |
| Cashier Audit                           | 11 |
| Close day                               | 12 |

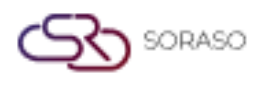

#### 1. Overview

The Daily Operation module in PMS covers all essential front office operations from reservations, check-ins, cashier audits, to end-of-day procedures. This module helps front desk staff ensure accuracy, compliance, and service consistency throughout the guest lifecycle.

#### 2. Reservation Menu Function – Front Desk

Available under PMS daily operations, this function allows staff to perform reservation menu function – front desk.

To perform the task:

- 1. Select Hamburger icon
- 2. Select Front Desk menu
- 3. Select vacant room (VC) and choose Make Reservation
- 4. Select contract/agent/source via Search icon
- 5. Select rate code, enter rate, and breakfast code
- 6. Adjust guest and extra bed numbers
- 7. Set departure date and time
- 8. Enter guest profile and confirm

| W BOOKING : + Room Status             | Calendar View Forecast View               |                     |                        |                                          | Total Night<br>3       | Total Rooms         | Total Guest Total Char<br>2 2,500.0 |
|---------------------------------------|-------------------------------------------|---------------------|------------------------|------------------------------------------|------------------------|---------------------|-------------------------------------|
| Room / Type Arrival Da<br>Departure D | ite Room Availability Room<br>Date        | (s) Total Guest     | Rate Code<br>Avg. Rate | Breakfast Extra Charge<br>(Bed & Person) | Avg. Other             | Breakdown<br>Add On | Total Daily Rate<br>Total Charge    |
| 02 TO DLXT 21/04/202<br>24/04/202     | 25<br>25 36 1                             | 2                   | HU<br>833.33           | COMP 0.00                                |                        | 0.00<br>0.00        | 833.33<br>2,500.00                  |
| Booking Info Guest Profile            | Note & Attachment Hotel Transfer          | Posting Instruction | Deposit &              | k Payment Other                          |                        |                     |                                     |
| Booking Info.                         |                                           |                     |                        |                                          |                        |                     |                                     |
| Arrival                               | Departure                                 | Night(s)            |                        | Booking Status                           |                        | Booking Type        |                                     |
| 21/04/2025 14:00 🕒                    | 24/04/2025 12:00 🕒                        | 3 Night             | -                      | Confirmed Booking                        | -                      | Normal              | -                                   |
| Arrived By                            | Detail                                    | Departure By        |                        | Detail                                   |                        |                     |                                     |
| Flight - +                            | ( Example:Flight No. / Car Registration ) | Flight              | - +                    | ( Example:Flight No. / Car Registra      | ation )                |                     |                                     |
| Contract                              | Email                                     | Telephone No.       |                        | Contact Person                           |                        | Use Rate From       |                                     |
| SMART QA X Q                          | qa0310.test@gmail.com                     | 0123456789          |                        | Ho Smart                                 |                        | Source              | -                                   |
| Agent                                 | Email                                     | Telephone No.       |                        |                                          |                        |                     |                                     |
| Agoda Agent X Q                       | qa0310.test@gmail.com                     | 0123456789          |                        |                                          |                        |                     |                                     |
| Source                                | Email                                     | Telephone No.       |                        |                                          |                        |                     |                                     |
| Direct Booking Fix ABF X Q            | qa0310.test@gmail.com                     | 0123456789          |                        |                                          |                        |                     |                                     |
| Market Segmentation                   |                                           |                     |                        |                                          |                        |                     |                                     |
| Market Segment                        | Source Of Business                        | Channel             |                        | Sales Person                             |                        |                     |                                     |
| Direct Booking -                      | Other -                                   | Walk In             | ~                      | 1762                                     | -                      |                     |                                     |
| Group / Party                         |                                           |                     |                        |                                          |                        |                     |                                     |
|                                       |                                           |                     |                        | Cor                                      | firm & Send<br>Booking | Confirm & P         | rint Confirm Booking                |

Note: Ensure guest information and room selection are correct before confirming the reservation.

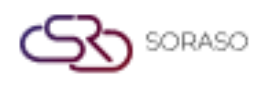

#### 3. Reservation Menu Function – Reservation

Available under PMS daily operations, this function allows staff to perform reservation menu function – reservation.

To perform the task:

- 1. Select Hamburger icon
- 2. Select Reservation menu
- 3. Click Make Reservation and enter arrival/departure dates
- 4. Add rooms and guest details
- 5. Assign room number
- 6. Select rate code and confirm
- 7. Print Register Form if needed

| NEW BOOKING : 🔶 Rate & Avail                  | Calendar View Forecast View               |                                    | Total Nigl<br>3                                   | ht Total Rooms Total Guest Total Charge<br>1 2 10,500.00 |
|-----------------------------------------------|-------------------------------------------|------------------------------------|---------------------------------------------------|----------------------------------------------------------|
| Room / Type Arrival Dat<br>Departure D        | te Room Availability Room(s)<br>Date      | Total Guest Rate Code<br>Avg. Rate | Breakfast Extra Charge Avg. Oth<br>(Bed & Person) | er Breakdown Total Daily Rate<br>Add On Total Charge     |
| 118 <sup>+</sup> D BDS 21/04/202<br>24/04/202 | 5 3 1                                     | 2 OPNRO 2,900.00                   | ABF 0.00                                          | 0.00<br>0.00 (±) 3,500.00 (m)<br>10,500.00 (m)           |
| Booking Info Guest Profile                    | Note & Attachment Hotel Transfer          | Posting Instruction Deposit &      | Payment Other                                     |                                                          |
| Booking Info.                                 |                                           |                                    |                                                   |                                                          |
| Arrival                                       | Departure                                 | Night(s)                           | Booking Status                                    | Booking Type                                             |
| 21/04/2025                                    | 24/04/2025                                | 3 Night 👻                          | Confirmed Booking 👻                               | Normal                                                   |
| Arrived By                                    | Detail                                    | Departure By                       | Detail                                            |                                                          |
| Flight +                                      | ( Example:Flight No. / Car Registration ) | Flight +                           | ( Example:Flight No. / Car Registration )         |                                                          |
| Contract                                      | Email                                     | Telephone No.                      | Contact Person                                    | Use Rate From                                            |
| SMART QA × Q                                  | qa0310.test@gmail.com                     | 0123456789                         | Ho Smart                                          | Company 👻                                                |
| Agent                                         | Email                                     | Telephone No.                      |                                                   |                                                          |
| Q                                             |                                           |                                    |                                                   |                                                          |
| Source                                        | Email                                     | Telephone No.                      |                                                   |                                                          |
| Q                                             |                                           |                                    |                                                   |                                                          |
| Market Segmentation                           |                                           |                                    |                                                   |                                                          |
| Market Segment                                | Source Of Business                        | Channel                            | Sales Person                                      |                                                          |
| Corporate Overseas 👻                          | Corporate 👻                               | Corporate 👻                        | Please Select 👻                                   |                                                          |
| Group / Party                                 |                                           |                                    |                                                   |                                                          |
|                                               |                                           |                                    | Confirm & Send<br>Booking                         | Confirm & Print Confirm Booking                          |

Note: Reservation process here supports centralized access and guest detail flexibility.

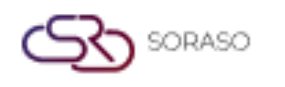

#### 4. Over Booking

Available under PMS daily operations, this function allows staff to perform over booking.

To perform the task:

- 1. Go to PMS Manager > Hotel Policies
- 2. Enable Allow Overbooking status
- 3. Set OCC% limit under Overbooking Occ Percent Limit
- 4. Go to **Configuration > Room Type > Room Type** tab
- 5. Set overbooking limit per Room Type and Save

| oom Type                                                                                |                               |             |                    |                    |
|-----------------------------------------------------------------------------------------|-------------------------------|-------------|--------------------|--------------------|
| Room Type Group                                                                         | Room Type Code *              |             |                    |                    |
| Grand Suite Group                                                                       | RVS                           |             |                    |                    |
| Type file only (.jpg), (.j<br>size must be less than<br>Will scale to a max size of 740 | png)<br>1 Mb<br>Ix 360 pixels |             |                    |                    |
| + Language<br>Room Type Name *<br>River Suite                                           |                               |             |                    |                    |
| Seq. No. *                                                                              | Level *                       | Max Guest * | Max Child *        | Max Extra Person * |
| 29                                                                                      | 1                             | 4           | 1                  | 1                  |
| Max Extra Bed *                                                                         | Building *                    | Size *      | External Room Type | Over Booking Room  |
| 1                                                                                       | Hotel 2 👻                     | 28          |                    | 3                  |
| Status<br>Facilities                                                                    |                               |             |                    |                    |
| +                                                                                       |                               |             |                    |                    |
|                                                                                         |                               |             |                    | Save Cancel        |

**Note:** Adjust OCC% carefully to avoid conflicts between booking limits and real room availability.

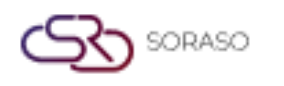

#### 5. Hotel Transfer

Available under PMS daily operations, this function allows staff to perform hotel transfer.

To perform the task:

- 1. Select Reservation menu and booking reference
- 2. Open Hotel Transfer tab and click New
- 3. Select pick-up or drop-off and vehicle details
- 4. Set transfer code, method, and status
- 5. Enter guest info and confirm

| PM:              | 12.33% OCC                   | Available: 192 Roor      | ns               |                   |                     |                |                        | <b>()</b>  | 4 Feb 2025 11:01 [ | ) 🏀 O                         | 2 11 8    | en B      | <u>k</u> (0 |         |
|------------------|------------------------------|--------------------------|------------------|-------------------|---------------------|----------------|------------------------|------------|--------------------|-------------------------------|-----------|-----------|-------------|---------|
| EDIT BOOKING     | : 🔶 Booking List             | Jen Prin                 | nt 🛋 Activit     | ly Log            |                     |                |                        |            |                    |                               |           | Reference | e No.: RR2  | 5000224 |
|                  | Room / Type                  | Arrival<br>Departu       | Date<br>re Date  | Room Availability | Room(s)             | Total Guest    | Rate Code<br>Avg. Rate |            | Breakfast (        | Extra Charge<br>Bed & Person) | Add On    |           | Total Char  | rge     |
| 601              | POOLSTDBL                    | B 04/02/<br>06/02/       | 2025<br>2025     | 6                 | 1 🗹                 | 2              | OPABF<br>4,450.00      | Z          | ABF<br>400.00      | 0.00                          | 0.00 💷    |           | 9,700       | .00     |
| Booking          | Info Guest Profil            | le Note &                | Attachment       | Hotel Transfer    | Posting Instruction | Deposit & Paym | ent                    | Other      |                    |                               |           |           |             |         |
| Hotel Tra        | ansfer                       |                          |                  |                   |                     |                |                        |            |                    |                               |           |           |             |         |
| -=               |                              |                          |                  |                   |                     |                |                        |            |                    |                               |           |           |             |         |
|                  | Transportation Type          | Transportation By        | Date/Time        | Location          | License Plate       | Detail         | G                      | uest Name  | e Telephone        | e Driver                      |           |           |             |         |
|                  | Pick-up                      | Тахі                     | 04/02/2025 12:00 | Hotel 1           | RR1234              | Park 1         | v                      | anila Rose | 09865743           | 52 Somchai                    |           |           |             |         |
|                  | Drop off                     | Тахі                     | 04/02/2025 13:00 | Hotel 3           | AD5432              | Park A         | v                      | anila Rose | 09865743           | 52 Tawan                      |           |           |             |         |
|                  |                              |                          |                  |                   |                     |                |                        |            |                    |                               |           |           |             |         |
|                  |                              |                          |                  |                   |                     |                |                        |            |                    |                               |           |           |             |         |
|                  |                              |                          |                  |                   |                     |                |                        |            |                    |                               |           |           |             |         |
|                  |                              |                          |                  |                   |                     |                |                        |            |                    |                               |           |           |             |         |
|                  |                              |                          |                  |                   |                     |                |                        |            |                    |                               |           |           |             |         |
| Posting          | Instruction & Add-On         |                          |                  |                   |                     |                |                        |            |                    |                               |           |           |             |         |
| Posting          | g Instruction Add-On         |                          |                  |                   |                     |                |                        |            |                    |                               |           |           |             |         |
| Created By: Inte | ern OA 24/03/2025 14:18 Lass | t Updated By : Intern QA | 25/03/2025 09:27 |                   |                     |                |                        |            |                    |                               | Confirm 8 | Send      | Confi       | m       |

Note: Ensure transfer date and time match with guest arrival or departure schedule.

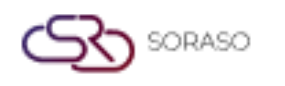

#### 6. Receive Deposit

Available under PMS daily operations, this function allows staff to perform receive deposit.

To perform the task:

- 1. Select Hamburger icon > Reservation
- 2. Select booking reference
- 3. Open Deposit & Payment tab
- 4. Click New and fill in deposit details (due date, amount, etc.)
- 5. Click Save and Confirm
- 6. To edit or delete, use corresponding icons

| EDIT BOOKING :                | Booking List                   | Print Activity Log          | 3            |                 |                        |                   |                                |                                            | RR. Ref. No.: RR25000217<br>OTA Ref. No.: |
|-------------------------------|--------------------------------|-----------------------------|--------------|-----------------|------------------------|-------------------|--------------------------------|--------------------------------------------|-------------------------------------------|
| Room / Type                   | Arrival Date<br>Departure Dat  | Room Availability           | Room(s)      | Total Guest     | Rate Code<br>Avg. Rate | Breakfast         | Extra Charge<br>(Bed & Person) | Avg. Other Breakdown<br>Add On             | Total Daily Rate<br>Total Charge          |
| 116 👘 🗹                       | DLXT 21/04/2025<br>22/04/2025  | 36                          | 1 🗹          | 2               | OPNRO<br>5,000.00      | NABF 0.00         | 0.00                           | 0.00<br>0.00                               | 5,000.00<br>5,000.00                      |
| Booking Info                  | Guest Profile N                | Note & Attachment Ho        | tel Transfer | Posting Ins     | truction C             | Deposit & Payment | Other                          |                                            |                                           |
| Deposit & Payment             |                                |                             |              |                 |                        |                   |                                |                                            |                                           |
| -=                            |                                |                             |              |                 |                        |                   |                                |                                            |                                           |
| Period                        | Status Deposit Amount          | Due Date Deposit            | Type Re      | eceive Location | Receive By             | Receipt No.       | Deposit Remark                 |                                            |                                           |
| 1                             | 2,000.00                       | 21/04/2025 Cash De          | eposit No    | onthaburi       |                        |                   |                                |                                            |                                           |
| Guarantees                    |                                |                             |              |                 |                        |                   |                                |                                            |                                           |
| No.                           | Type Guarantee                 | Information                 |              |                 |                        |                   |                                |                                            |                                           |
| reated By : SAIPARN SP 27/05/ | 2025 12:13 Last Updated By : S | SAIPARN SP 12/06/2025 10:13 |              |                 |                        |                   | Send B<br>Proform              | ooking & Confirm & S<br>aa Invoice Booking | end Confirm Booking                       |

**Note:** Double-check the deposit type and amount before confirming payment.

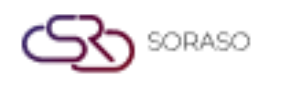

#### 7. Check In

Available under PMS daily operations, this function allows staff to perform check in.

To perform the task:

- 1. Select Hamburger icon > Front Desk
- 2. Click Today Arrival tab
- 3. Select room and Check In
- 4. Update guest profile, address, and register info
- 5. Click **Confirm** to check in

|                                                        | Arrival Date  | Departure Date   | Arrival Time    | No. Of Room | Room No.                                             |  |  |
|--------------------------------------------------------|---------------|------------------|-----------------|-------------|------------------------------------------------------|--|--|
|                                                        | 21/04/2025    | 22/04/2025       | 10:16           | 1           | 103                                                  |  |  |
| Room Rate                                              | No. Of Guest  | Advance          |                 | Room Type   |                                                      |  |  |
| ioc001                                                 | 2             |                  |                 | DLXT        |                                                      |  |  |
| Title                                                  | Name          | Last Name        | Full Address    |             |                                                      |  |  |
| Miss                                                   | * Anya        | SMF              | 99/24 smartfind | ler         |                                                      |  |  |
| City                                                   | Zip Code      | Country          | Name of Comp    | any Occup   | ation                                                |  |  |
|                                                        |               | Thalland         | -               | -           |                                                      |  |  |
| Nationality                                            | License Plate | Phone            | Email           | Id Car      | d                                                    |  |  |
| Desirtes bis                                           | Thi No        | 0123456789       | qausio.testeigr | 35/654      | 1521                                                 |  |  |
| ragistar no.                                           | The No.       |                  |                 |             |                                                      |  |  |
| Remark                                                 |               |                  |                 |             |                                                      |  |  |
| ext Destination Back to the current add urpose Of Stay | iress above   | Next Destination |                 |             |                                                      |  |  |
| Loirum                                                 |               |                  | Business        |             |                                                      |  |  |
| Seminar Ancentive Gro                                  | цр            |                  |                 |             | $\mathcal{V}$                                        |  |  |
| Seminar Ancentive Gro                                  | κβ            |                  |                 | Confirm     | Guest Signature<br>Date<br>Confirm & Pri<br>Register |  |  |

Note: Ensure room is ready and guest details are fully updated before check-in.

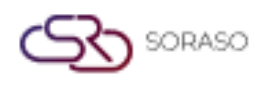

#### 8. Post Advance / CN Deposit

Available under PMS daily operations, this function allows staff to perform post advance / cn deposit. To perform the task:

- 1. Go to Cashier > Deposit Post Advance
- 2. For Credit Note: select transaction and context menu
- 3. Add remark and choose appropriate Credit Note option

|        | Cashier                    | Exchange Log     | 3              |                           |                |                           |               |             |            |              |                                                              |   |
|--------|----------------------------|------------------|----------------|---------------------------|----------------|---------------------------|---------------|-------------|------------|--------------|--------------------------------------------------------------|---|
| ÷      | In-House                   | Transfe          | er 🗗 Che       | sk-out 🎇 Early C          | 70 🗹 R         | ename Folio 🔲 Pri         | nt 💽          | Post Meter  | <b>E</b> - | Post Deposit | it 🛃 Move out charge                                         |   |
| 11     | 25 🔞                       | 0                |                |                           | CI24000290/ C  | 124000290 - 222 SMF       |               |             |            | ~            |                                                              |   |
| Due-o  | ut: 29/11/20               | 25 12:00         |                |                           | Deposit : 0.00 | )                         | Credit : 0    | 0.00        |            |              | Credit Note                                                  |   |
| Buildi | ng : Hotel 2               |                  |                | Comp                      | any : JAREELAK |                           |               |             |            |              | 1004 : Visa Advance                                          | _ |
|        | Master Folio<br>FL24080076 |                  | 0.00           | Extra Folio<br>FL24080077 |                | 61,505.00                 |               |             |            | + >          | Folio*                                                       |   |
|        | No.                        | Posted           | Ref No. Q      | Transaction               | Total Amount   | Remark                    |               | Invoice No. | Receip     |              | Amount                                                       |   |
|        | 4                          | 10/10/2024 11:04 | 1724101000002  | 200 : Bella Nara Cuisine  | 300.00         | Post from POS by ADMIN SM | 1F, (222 222) |             |            | :            | 50,000.00                                                    |   |
|        | 5                          | 10/10/2024 11:05 | 14724101000002 | 200 : Bella Nara Cuisine  | 160,000.00     | Post from POS by ADMIN SM | 1F, (222 222) |             |            | - :          | Remark *                                                     |   |
|        | 6                          | 27/11/2024 11:30 | 824112700001   | 200 : Bella Nara Cuisine  | 89.00          | Post from POS by ADMIN SM | 1F, (222 222) |             |            | - 1          |                                                              |   |
|        | 7                          | 27/11/2024 11:38 | 824112700002   | 200 : Bella Nara Cuisine  | 89.00          | Post from POS by ADMIN SM | 1F, (222 222) |             |            | - 1          |                                                              |   |
|        | 8                          | 27/11/2024 12:10 | 824112700002   | 200 : Bella Nara Cuisine  | -89.00         | Post from POS by ADMIN SM | 1F, (222 222) |             |            | - 1          | 00 0 0                                                       |   |
|        | 9                          | 27/11/2024 12:17 | 824112700003   | 200 : Bella Nara Cuisine  | 168.00         | Post from POS by ADMIN SM | 1F, (222 222) |             |            | - 1          |                                                              |   |
|        | 10                         | 27/11/2024 12:24 | 824112700003   | 200 : Bella Nara Cuisine  | -168.00        | Post from POS by ADMIN SM | 1F, (222 222) |             |            | - 1          | Credit Note Credit Note & ABB Credit Note And Receipt Cancel |   |
|        | 11                         | 27/11/2024 16:24 | 824112700002   | 200 : Bella Nara Cuisine  | 89.00          | Post from POS by ADMIN SM | 1F, (222 222) |             |            |              |                                                              |   |
|        | 12                         | 21/04/2025 10:29 | 1125           | 1004 : Visa Advance       | 50,000.00      |                           |               |             | ABB25042   |              |                                                              |   |
|        | 13                         | 21/04/2025 10:31 | 1125           | 1004 : Visa Advance       | 50,000.00      |                           |               |             | ABB25042   | - 1          |                                                              |   |
|        | Current                    | History          |                |                           |                |                           |               |             |            |              |                                                              |   |
| Gues   | st Balance                 |                  |                |                           |                |                           |               | Total Ex    | tra Folio  |              |                                                              |   |
| В      | 61                         | ,505.00          |                |                           |                |                           | •             | в           | 61,5       | 505.00       |                                                              |   |

Note: Verify that credit notes align with transaction policy before issuing.

#### 9. Check Out

Available under PMS daily operations, this function allows staff to perform check out.

To perform the task:

- 1. Click Checkout in the cashier screen
- 2. Review all charges and confirm deposit is zero
- 3. Confirm checkout

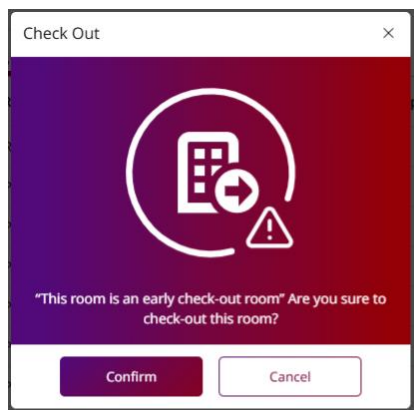

Note: Outstanding balances must be cleared before check-out is processed.

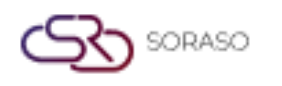

#### **10. Cashier Audit**

Available under PMS daily operations, this function allows staff to perform cashier audit.

To perform the task:

- 1. Go to Cashier page > Cashier Audit menu
- 2. Enter username/password and click Submit
- 3. Click Cash Count and count amounts received
- 4. Click Audit to close shift or Reset to clear data

| Room List             | Folio History        | Cashier Audit | Cashier /<br>Histo | Audit<br>ry | Monthly List | Return Deposit   |             |       |         |       |          |
|-----------------------|----------------------|---------------|--------------------|-------------|--------------|------------------|-------------|-------|---------|-------|----------|
| Cashier Shift Info    | Audit No.            |               | Audit Time         |             | User Nar     | ne               | Passw       | ord   |         |       |          |
| All Day               | AUT2400004           |               | 17:44              |             | kannika.s    | martfinder@gmail |             |       | $\circ$ |       | Submit   |
| Transaction Posted    |                      | Is Cash       | Revenue            | Payment     | Cash Co      | ount Currend     | cy Count    |       |         |       |          |
| 200 : Bella Nara Cuis | sine                 |               | 90.00              | 0.00        | Bank No      | te               |             | Q     | ity     |       | Amount   |
| 605 : Gift Shop       |                      |               | 2,000.00           | 0.00        | 1000 8       | Baht             | •           | 2     | ×       | +     | 2,000.00 |
| 700 : Cash Payment    |                      | ×             | 0.00               | 0.00        | 500 B        | aht              | •           | 0     |         | +     | 0.00     |
| 703 : Amex Card       |                      |               | 0.00               | 2,000.00    | 100 B        | aht              | -           | 0     |         | +     | 0.00     |
| 800 : Cash Deposit    |                      |               | 0.00               | 0.00        | 50 Bal       | ht               | -           | 0     |         | +     | 0.00     |
| 804 : Amex Deposit    |                      |               | 0.00               | 5,000.00    | 20 Bal       | ht               | -           | 0     |         | +     | 0.00     |
|                       |                      |               |                    |             | 10 Bal       | nt               | •           | 0     |         | +     | 0.00     |
|                       |                      |               |                    |             | 5 Bah        | :                | •           | 0     |         | +     | 0.00     |
|                       |                      |               |                    |             | 2 Bah        | :                | -           | 0     |         | +     | 0.00     |
|                       |                      |               |                    |             | 1 Bah        | :                | -           | 0     |         | +     | 0.00     |
|                       |                      |               |                    |             | 50 Sat       | ang              | -           | 0     |         | +     | 0.00     |
|                       |                      |               |                    |             | 25 Sat       | ang              | •           | 0     |         | +     | 0.00     |
| L                     | Total Revenue Poste  | d             |                    | 2,090.00    |              | Tota             | l Cash Drop | Count |         |       | 2,000.00 |
|                       | Total Deposit & Payr | ment Posted   |                    | 7,000.00    |              | Tota             | l Cash Drop | Diff  |         |       | 2,000.00 |
| Remark                | Total Cash Drop Pos  | ted           |                    | 0.00        |              |                  |             |       |         |       |          |
|                       |                      |               |                    |             |              |                  |             |       |         | Audit | Reset    |
|                       |                      |               |                    |             |              |                  |             |       |         |       |          |
|                       |                      |               |                    |             |              |                  |             |       |         |       |          |

Note: Audit must be completed daily to ensure cashier accountability.

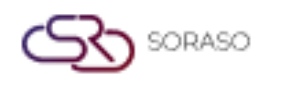

#### 11. Close day

Available under PMS daily operations, this function allows staff to perform close day.

To perform the task:

- 1. Select Audit & End of Day tab
- 2. Click Audit Trans and verify all check-outs
- 3. Click Auto Post to close day
- 4. Wait for process to complete and verify system date update

| Da                                                                                                    | ly Close Day | Close Day Log |            |             |             |                        |                |                |
|----------------------------------------------------------------------------------------------------|--------------|---------------|------------|-------------|-------------|------------------------|----------------|----------------|
|                                                                                                    |              |               | 0          | 2           | 3           | 4 5                    |                |                |
|                                                                                                    |              |               | Audit Room | Audit Trans | Auto Posted | Cut Off Date Completed |                |                |
|                                                                                                    |              |               |            |             |             |                        |                | 1-10 of 10 🕴 🕨 |
|                                                                                                    | Ref No.      | Status        | Room No.   | Arrival     | Departure   | Guest Name             | Company        | Balance        |
| e                                                                                                    | CI25000249   | Due Out       | 106        | 20/04/2025  | 21/04/2025  | Luca SMF               |                | 9,525.00       |
| <b>L</b>                                                                                                    | CI25000248   | Due Out       | 107        | 20/04/2025  | 21/04/2025  | Gramos SMF             |                | 5,000.00       |
| e de la compación de la compación de la compac | CI25000244   | Due Out       | 1121       | 20/04/2025  | 21/04/2025  | Nadia SMF              |                | 7,161.00       |
| £2                                                                                                    | CI25000247   | Due Out       | 1124       | 20/04/2025  | 21/04/2025  | Paolo SMF              |                | 4,000.00       |
| e B                                                                                                    | CI25000246   | Due Out       | 1126       | 20/04/2025  | 21/04/2025  | Iris SMF               |                | 5,260.00       |
|                                                                                                    | RR25000217   | No Show       |            | 21/04/2025  | 22/04/2025  | David SMF              | SMART QA       | 0.00           |
|                                                                                                    | RR25000219   | No Show       |            | 21/04/2025  | 22/04/2025  | Irin Somboon           |                | 0.00           |
|                                                                                                    | RR25000220   | No Show       |            | 21/04/2025  | 24/04/2025  | Irin Somboon           | Company Commit | 0.00           |
|                                                                                                    | RR25000217-1 | No Show       |            | 21/04/2025  | 22/04/2025  | David SMF              | SMART QA       | 0.00           |
|                                                                                                    | RR25000218   | No Show       | 103        | 21/04/2025  | 22/04/2025  | Anya SMF               |                | 0.00           |
|                                                                                                    |              |               |            |             |             |                        |                |                |
|                                                                                                    |              |               |            |             |             |                        |                |                |
|                                                                                                    |              |               |            |             |             |                        |                |                |
|                                                                                                    |              |               |            |             |             |                        |                |                |
|                                                                                                    |              |               |            |             |             |                        |                | Audit Trans    |
|                                                                                                    |              |               |            |             |             |                        |                |                |

Note: Ensure all transactions and folios are closed before initiating end-of-day process.